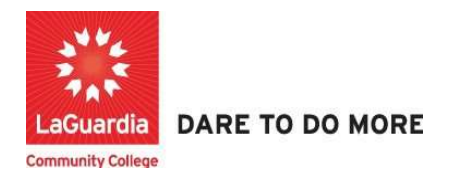

## How to Enter Case Notes For a student

Instruction to log in and enter students' updates to the Xendirect Registration system:

1. Go to the website: <a href="https://laguardia.xendirect.com/login">https://laguardia.xendirect.com/login</a>; your loading page will look like this:

| Enter your u                                                      | user id and pas | sswor             | d and                         | click o      | n Sigi | n In. |       |            |   |    |   |   |
|-------------------------------------------------------------------|-----------------|-------------------|-------------------------------|--------------|--------|-------|-------|------------|---|----|---|---|
| 🔀 LaGuardia Sandbox 🛛 🗙                                           | New Tab         | ×   +             |                               |              |        |       |       |            | - | Ċ  | 9 | × |
| $\leftarrow$ $\rightarrow$ C $\textcircled{a}$ laguardiasb.xendir | rect.com/login  |                   |                               |              |        |       | 07 \$ | ۲ <u>۲</u> | • | 88 | - | : |
|                                                                   |                 | LaGu              | uardia S                      | Sandbo       | х      |       |       |            |   |    |   | Î |
|                                                                   |                 | X                 | XenDirec                      | t Enterprise | 9      |       |       |            |   |    |   | l |
|                                                                   |                 |                   | Sign I                        | n            |        |       |       |            |   |    |   | Ŀ |
|                                                                   |                 | Usemame<br>hkarta |                               |              |        |       |       |            |   |    |   | L |
|                                                                   |                 | Peesword          |                               |              | 0      |       |       |            |   |    |   | L |
|                                                                   |                 | Not recommen      | mber me<br>Ided on shared com | nputers      |        |       |       |            |   |    |   | l |
|                                                                   |                 |                   | SIGN IN                       | 1            |        |       |       |            |   |    |   |   |

If credentials have not been provided please contact your program director.Once you log in, the main page will look like this:

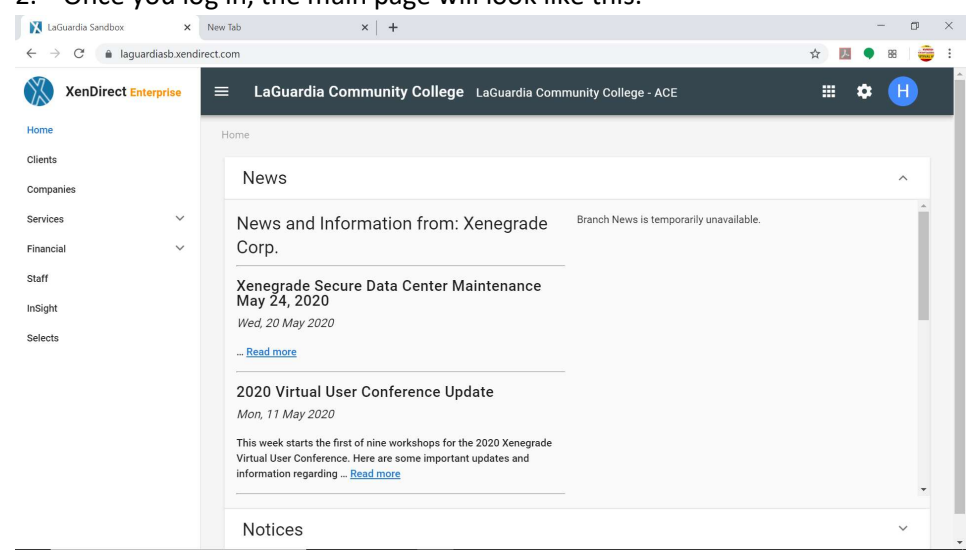

3. To access to students records, click on Clients from the left upper corner. Once you click on Client section you will see the option for **Case Notes**.

| XenDirect Enterprise | ≡ LaGuardia Communit | y College ACE      |        |                  |             |     |            | = ¢ 🚺                                                                | Ð |
|----------------------|----------------------|--------------------|--------|------------------|-------------|-----|------------|----------------------------------------------------------------------|---|
| Home                 | Home / Clients       |                    |        |                  |             |     |            |                                                                      |   |
| Clients              | 41. B                |                    |        |                  |             |     |            |                                                                      |   |
| Sompanies            | CLIENTS ATTEND       | ANCE CASE NOTES    | MORE * |                  |             |     |            |                                                                      |   |
| Services ~           | Filter by keyword    |                    |        |                  |             |     |            | Q =                                                                  | : |
| itaff                | Found 11461 records  |                    |        |                  |             |     |            |                                                                      |   |
| nSight               | + NEW CUENT          |                    |        |                  |             |     |            | C () 1-10 of 11461 ( )                                               | > |
| felects .            | Client ID            | ↑ Name             | Type   | Company/Employer | Assignments | Age | Birth Date | Mailing Preference                                                   |   |
|                      | CE105180             | A Agymang, Sampson | 3      |                  | ,           | 25  | 5/18/1996  | 22-11 New Haven Avenue<br>#6D<br>Queens, NY 11691<br>United States   |   |
|                      | CE106184             | A, Charles         | 1      |                  | 3           | 50  | 1/23/1972  | 3607 avenue L<br>Brooklyn, NY 11210<br>United States                 |   |
|                      | CE101998             | A,L                | 3      |                  |             | 20  | 1/1/1999   | 1047 E 83RD ST APT 1<br>Brooklyn, NY 11236<br>United States          |   |
|                      | CE100000             | Andamo, Abigail    | а.     |                  | 3           | 43  | 4/2/1978   | TERRZAS DE CALICANTO 14 1005<br>CARTAGENA, bolivar 13000<br>Colombia |   |

4. Once the option for Case Notes is selected you will be able to see all the case notes entered.

| ect Enterprise | ≡ LaGuardia         | Community Colle      | je ACE   |                                                     |                |                  |                     | = 🗢 🔕                             |
|----------------|---------------------|----------------------|----------|-----------------------------------------------------|----------------|------------------|---------------------|-----------------------------------|
|                | Home / Case Notes   | 2                    |          |                                                     |                |                  |                     |                                   |
|                | CLIENTS             | ATTENDANCE           | CASE     | MORE +                                              |                |                  |                     |                                   |
| ~              | Filter by keywor    | d                    |          |                                                     |                |                  |                     | Q = i                             |
|                | - Type to Search    | a Client -           |          | Dete / Time From From From From From From From From | m 🖸            | To               | Follow-Up Date From | To To                             |
|                | Found 46060 records |                      |          |                                                     |                |                  |                     |                                   |
|                | + ADD CASE NO       | Client               | CBent 1D | ↑ Date / Time                                       | Follow-Up Date | Type             | Course Code Staff   | Case Notes                        |
|                |                     | Berrias, Adonis      | CE100003 | 4/20/2020 5:26 PM                                   |                | Consent Approved |                     | Submitted from IP 67 254 251 41   |
|                |                     | Remolino, Josh       | CE100004 | 4/20/2020 5:40 PM                                   |                | Consent Approved |                     | Submitted from IP 108 14 227 26   |
|                |                     | Acosta, Jonathan     | CE100005 | 4/20/2020 5:42 PM                                   |                | Consent Approved |                     | Submitted from IP 100.12.69.75    |
|                |                     | Avent, Derrick       | CE100006 | 4/20/2020 6:13 PM                                   |                | Consent Approved |                     | Submitted from IP 71 167 27 130   |
|                |                     | SEYDOU, LIONEL       | CE100007 | 4/20/2020 6:14 PM                                   |                | Consent Approved |                     | Submitted from IP 140 163 254 156 |
|                |                     | Tioczkowski, Joseph  | CE100008 | 4/20/2020 6:37 PM                                   |                | Consent Approved |                     | Submitted from IP 96 222 131 245  |
|                |                     | POTTS, ROYCE         | CE100009 | 4/20/2020 6:56 PM                                   |                | Consent Approved |                     | Submitted from IP 47.20.119.149   |
|                |                     | de la rosa, souel    | CE10001D | 4/21/2020 1:26 PM                                   |                | Consent Approved |                     | Submitted from IP 67.82.227.92    |
|                |                     | Reynosc, Noel        | CE100011 | 4/21/2020 3:17 PM                                   |                | Consent Approved |                     | Submitted from IP 24 90 142 137   |
|                |                     | Braithwaite, Othniel | CE100012 | 4/21/2020 3:28 PM                                   |                | Consent Approved |                     | Submitted from IP 107.77.224.82   |

5. Select + Add Case Note to add a new case note.

| XenDirect Enterprise                            | 1  | LaGuardia Co                                | ommunity Colle | ge ACE     |                   |                |                  |                |       |                       |             | ٠  | N |
|-------------------------------------------------|----|---------------------------------------------|----------------|------------|-------------------|----------------|------------------|----------------|-------|-----------------------|-------------|----|---|
| Home                                            | 10 | ome / Case Notes                            |                |            |                   |                |                  |                |       |                       |             |    |   |
| Chents<br>Companies                             |    | #15<br>CLIENTS                              | ATTENDANCE     | CASE NOTES | MORE ~            |                |                  |                |       |                       |             |    |   |
| Services $\checkmark$<br>Financial $\checkmark$ |    | Filter by keyword                           |                |            |                   |                |                  |                |       |                       | Q           | Ŧ  | 1 |
| Staff<br>InSight<br>Selects                     |    | - Type to Search Cli<br>Found 46060 records | ient -         |            | ← Date / Tir      | me             | To               | Follow-Up Date | From  | - To                  |             |    | ۵ |
|                                                 | [  | + ADD CASE NOTE                             | -<br>Degi      | Client ID  | ↑ Date / Time     | Follow-Up Date | Туре             | Course Code    | Staff | C () 1-<br>Case Notes | 10 of 46060 | ¢  | > |
|                                                 |    | Berr                                        | ics, Adonis    | CE100003   | 4/20/2020 5:26 PM | ć.             | Consent Approved |                |       | Submitted from IP     | 67 254 251  | 41 |   |

6. The new case note window will display. Fill out all required fields that contain \*

| Client *       | - Select or Type to Search - |   |
|----------------|------------------------------|---|
| Туре *         | - Select -                   |   |
| Date / Time *  | 01/27/2022 10:28 AM          | 5 |
| Staff          | - Select or Type to Search - | - |
| Course Code    | - Select -                   |   |
| Method         | - Select -                   |   |
| infraction     | - No ttems Available -       |   |
| Penalty        | - No items Available -       | ÷ |
| Intervention   | - No Items Available -       |   |
| Follow-Up Date | mm/dd/yyyy                   |   |
| Case Notes     |                              |   |
|                |                              |   |

7. Verify the information is correct and proceed to press create.

| Client *       | John , Smith (CE100191)                      | × | •  |
|----------------|----------------------------------------------|---|----|
| Type *         | Application                                  | × | •  |
| Date / Time *  | 01/27/2022 10:28 AM                          |   | ĺ, |
| Staff          | Abdel Aal , Samar (TELC001)                  | × |    |
| Course Code    | ACAD101F21.T05.01.00 - Introduction to Autol | X |    |
| Method         | Email                                        | × |    |
| Infraction     | - No Items Available -                       |   |    |
| Penalty        | - No Itemii Available -                      |   | •  |
| Intervention   | - No Items Available -                       |   |    |
| Follow-Up Date | 01/20/2022                                   |   |    |
| Case Notes     | This is a test case notes                    |   |    |
|                |                                              |   |    |

8. Once the course code has been entered, you can perform a search and all the details will be listed on the right side.

| XenDirect Enterprise | $\equiv$ LaGuardia Community C | ollege ACE                    |                       | # <b>\$</b>                                                                                              | J     |
|----------------------|--------------------------------|-------------------------------|-----------------------|----------------------------------------------------------------------------------------------------|-------|
| Home                 |                                | <b>B</b>                      |                       |                                                                                                    |       |
| Clients              | CLIENTS ATTENDANCI             | CASE NOTES                    | MORE *                |                                                                                                    |       |
| Companies            |                                |                               |                       |                                                                                                    |       |
| Services ~           | Filter by keyword              |                               |                       | Q =                                                                                                    |       |
| Financial V          | Turna to Sparah Cliant         | - 0                           | nta / Tima 🛛 Tram     | a B Fallow Ha Data From B Ta                                                                             | -     |
| Staff                | - Type to Search chent -       | • 00                          |                       |                                                                                                    |       |
| InSight              | Found 162296 records           |                               |                       |                                                                                                    |       |
| Selects              | + ADD CASE NOTE                |                               |                       | C ③ 162271-162280 of 162296 <                                                                            | >     |
|                      | Client                         | Client ID 1 Date / Time       | Follow-Up Date Type   | Course Code Staff Case Notes                                                                             |       |
|                      | Shiwmangal,<br>Ramona          | CE133083 7/31/2023 10:2<br>PM | 6 Message             | WebReg Forgot Username/Password email sent.                                                              |       |
|                      | Shiwmangal,<br>Ramona          | CE133083 7/31/2023 10:2<br>PM | 8 Message             | WebReg Forgot Username/Password email sent.                                                              |       |
|                      | Ramnarain,<br>Romendra         | CE137137 7/31/2023 11:0<br>PM | 2 Information         | A web registration receipt email was automatically sent<br>the following course(s): ACES303F23.T23.01.00 | t for |
|                      | Kosimova,<br>Maftuna           | CE137733 7/31/2023 11:0<br>PM | 3 Message             | WebReg Forgot Username/Password email sent.                                                              |       |
|                      | Hagins, Estefania              | CE133840 7/31/2023 11:0<br>PM | 18 Information        | A web registration receipt email was automatically sent<br>the following course(s): PHMT099F23.T05.01.00 | t for |
|                      | Carrasco, Jeremy               | CE137737 7/31/2023 11:2<br>PM | 7 Consent<br>Approved | Submitted from IP 172.31.48.234                                                                          |       |
|                      | Barreto, Carmen                | CE137623 7/31/2023 11:4<br>PM | 7 Message             | WebReg Forgot Username/Password email sent.                                                              |       |
|                      | Vega, Luis                     | CE137738 7/31/2023 11:5<br>PM | 8 Consent<br>Approved | Submitted from IP 172.31.48.234                                                                          |       |
|                      | Torres Hernandez,<br>Scarlet   | CE137739 8/1/2023 12:00<br>AM | Consent               | Submitted from IP 172.81.84.182                                                                          |       |
|                      | Torres Hernandez,<br>Scarlet   | CE137739 8/1/2023 12:09<br>AM | Information           | A web registration receipt email was automatically sent<br>the following course(s): HSEE700U23.G04.08.00 | for   |

a. Please not that some case notes are automatically generated by the system to track password resets and registration submissions by the student.

For further info, please visit the Xendirect Knowledge Base page:

https://xenegrade.kayako.com/article/168-case-notes